## **Bachelor of Nursing**

# SWIN BUR \* NE \*

## The importance of selecting a Class Group

The Bachelor of Nursing timetable has been organised into grouped schedules. Each student must choose one specific group of classes from among multiple options to be registered.

The grouped timetable is designed to accommodate scheduling for placements, and set days at a single campus. Failure to adhere strictly to the allocated group timetable may result in conflicts with your placement schedule, and travel to multiple campuses on a single day.

# The university reserves the right to amend class registration for any student who does not adhere to the grouped schedule.

# To view a video of these instructions click here

## Search for the Group timetables

- **1.** Go to the <u>Timetable website</u>
- 2. Select **Courses**
- 3. Go to the **Refine** field and use the following guide to determine what timetable code to enter:

| Course Code | BA-NUR                                                                                   |
|-------------|------------------------------------------------------------------------------------------|
| Year        | Choose the year based on when you commenced the course e.g. 1st year students are Year 1 |
| Campus      | Choose the Campus based on what campus you were admitted into for your course            |

- Type in the **timetable code** based on the code guide above. Examples of this code : 1st year student admitted into the Hawthorn campus version of the course = BA-NUR Year 1 Hawthorn 2nd year student admitted into the Wantirna campus version of the course = BA-NUR Year 2 Wantirna
- 4. Click Filter
- 5. Select all listed groups by using the **Mouse + Shift key**
- 6. Click **View Timetable**

| • | 0             | Swinbur | ne - Timetable 20                                                    | 24 - 2 × +                                   |                                                         |                           |                                |                                                                           |                                                                                                    |                              |   |
|---|---------------|---------|----------------------------------------------------------------------|----------------------------------------------|---------------------------------------------------------|---------------------------|--------------------------------|---------------------------------------------------------------------------|----------------------------------------------------------------------------------------------------|------------------------------|---|
| ÷ | $\rightarrow$ | G       | n 😁 sp                                                               | lusweb.swin.edu.au/timeta                    | ble2024/default.asp>                                    | × 1                       |                                |                                                                           |                                                                                                    |                              | e |
|   |               |         | SWIN<br>BUR<br>* NF *                                                | STUDY WITH US R                              | ESEARCH BUSINE                                          | WINBURNE ONL              | NE ABOUT ~ CONTACTS & M        | APS V LIBRARY V CL                                                        | JRRENT STUDENTS ~                                                                                          | SEARCH                       |   |
|   |               |         | SWINBURNE<br>UNIVERSITY OF<br>TECHNOLOGY                             | CURRENT STUDENTS                             | Get started at<br>Swinburne<br>ur course > Enrolment an | Manage yo<br>course       | Study support<br>and resources | Student services<br>and support                                           | Campus life                                                                                                | Work and study opportunities |   |
|   |               |         | How to enrol                                                         |                                              | Information                                             |                           | Course Timetables              |                                                                           |                                                                                                    |                              |   |
|   |               |         | Planning your                                                        | course structure                             | Units                                                   |                           | Define very search by two      | Please Select                                                             |                                                                                                    | •                            |   |
|   |               |         | Setting up you                                                       | r class timetable                            | Courses                                                 | 2                         | all or part of the Course      | ba-nur Year 1                                                             | L Hawthorn 3                                                                                               | Filter 4                     | ) |
|   |               |         | Key timetable                                                        | e dates                                      | Locations                                               |                           | * Select Course                | BA-NUR Year 1                                                             | Hawthorn Sem 2 Gro                                                                                         | up 1                         |   |
|   |               |         | Timetable pla                                                        | inner                                        | Staff                                                   |                           | Use Control to multi select    | BA-NUR Year 1<br>BA-NUR Year 1<br>BA-NUR Year 1                           | Hawthorn Sem 2 Gro<br>Hawthorn Sem 2 Gro<br>Hawthorn Sem 2 Gro                                             | up 10<br>up 11<br>up 12      |   |
|   |               |         | Changing the u<br>enrolled in                                        | inits you're                                 |                                                         |                           |                                | BA-NUR Year 1<br>BA-NUR Year 1<br>GA-NUR Year 1<br>BA-NUR Year 1          | Hawthorn Sem 2 Gro<br>Hawthorn Sem 2 Gro<br>Hawthorn Sem 2 Gro<br>Hawthorn Sem 2 Gro<br>Hawthorn Sem 2 Gro | up 5<br>up 5                 |   |
|   |               |         | Taking time off                                                      | from study                                   |                                                         |                           | Calcul David ()                | All Weeks                                                                 | Handbam Cam D.Car                                                                                          |                              |   |
|   |               |         | Getting credit f<br>experience<br>Course transiti<br>Universities Au | or prior study or<br>on for Open<br>Istralia | elect all op<br>the mouse                               | tions b<br>e + <i>Shi</i> | y using<br>ft key              | This Week<br>Next Week<br>week 1 w/c 01<br>week 2 w/c 08<br>week 3 w/c 15 | Jan 2024<br>Jan 2024<br>Jan 2024                                                                           |                              |   |
|   |               |         |                                                                      |                                              |                                                         |                           |                                | All Week (Mon -<br>All Weekdays (M<br>All Weekend (Sa<br>Monday           | · Sun)<br>1on - Fri)<br>at - Sun)                                                                          | · · ·                        |   |
|   |               |         |                                                                      |                                              |                                                         |                           | Select Time Period             | All Day (07:30a                                                           | m - 22:30pm)                                                                                               | •                            |   |
|   |               |         |                                                                      |                                              |                                                         |                           | Select Report Type             | ັ<br>List Timetable - ູ                                                   | good for multiple s                                                                                        | elections                    |   |
|   |               |         |                                                                      |                                              |                                                         |                           | Mary Three balls               | Grid Timetable -                                                          | best results with s                                                                                        | ingle selections             |   |
|   |               |         |                                                                      | •                                            |                                                         | 6                         | view limetable Rese            | et .                                                                      |                                                                                                    |                              |   |

My Swinburne

# **Class Group Registration**

**Bachelor of Nursing** 

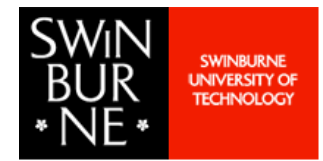

#### Review all Group schedules and choose a Group Number

- 1. This is a scrollable page that outlines each Group Schedule. Review and choose the group number that suits
- 2. You can **sort** the schedule into day order by clicking on the **Day** header to see when you're required on campus
- 3. Any classes that are at **Wantirna Campus** with have a prefix of **"W"** for the Location name. All other prefixes indicate a Hawthorn Campus activity
- 4. The **Teaching Week** column indicates the teaching pattern for each activity. You can click on the blue hyperlinks to view the corresponding dates. NOTE: some activities do not run every week

| louing Dates: 1 Jan 24 to 20 Mar 25                                                                                                    |                                                                                                    |                                                                                | -                                          |                                                             |                                                                                          |                                                                                                    |                                                                                                    | Download C:                                                                                                    |
|----------------------------------------------------------------------------------------------------|----------------------------------------------------------------------------------------------------|--------------------------------------------------------------------------------|--------------------------------------------|-------------------------------------------------------------|------------------------------------------------------------------------------------------|----------------------------------------------------------------------------------------------------|----------------------------------------------------------------------------------------------------|----------------------------------------------------------------------------------------------------|
| playing Dates: 1 Jan 24 to 30 Mar 25                                                                                                    |                                                                                                    |                                                                                | 2                                          |                                                             |                                                                                          |                                                                                                    |                                                                                                    |                                                                                                    |
| Activity Nama                                                                                                    | ↓ Ibit                                                                                                    | <ul> <li>Activity Type Name</li> </ul>                                         | Day                                        | Start                                                       | End                                                                                      | Activity Duration                                                                                                    | Teacher A Location                                                                                                    | Teaching Week                                                                                                    |
| UR10005 1 HS2 WAN 1/PR3/01                                                                                                    | NUR10005 1 HS2 WAN 1 Foundations of Nursing                                                                                                    | Streamed                                                                       | Tue                                        | 12:30pm                                                     | 2:30pm                                                                                   | 2:00                                                                                                    | WS304                                                                                                    | 29.41                                                                                                    |
| UR10005 1 HS2 WAN 1/PR2/01                                                                                                    | NUR10005 1 HS2 WAN 1 Foundations of Nursing                                                                                                    | Streamed                                                                       | Tue                                        | 12:30pm                                                     | 2:30pm                                                                                   | 2:00                                                                                                    | WS202                                                                                                    | 30-34.40.42-43                                                                                                    |
| JR10006_1_HS2_WAN_1/PR1/01                                                                                                    | NUR10006_1_HS2_WAN_1 Concepts of Aged Care                                                                                                    | Practicals                                                                     | Tue                                        | 8:30am                                                      | 10:30am                                                                                  | 2:00                                                                                                    | WS201                                                                                                    | 31,33-34,41                                                                                                    |
| JR10004_1_HS2_WAN_1/CL1/01                                                                                                    | NUR10004_1_HS2_WAN_1 Ethics and Law in Health Care                                                                                                    | Classes                                                                        | Wed                                        | 8:30am                                                      | 10:30am                                                                                  | 2:00                                                                                                    | WJ106                                                                                                    | 29-30,32,34,40,42                                                                                                    |
| JR10005_1_HS2_WAN_1/CL1/01                                                                                                    | NUR10005_1_HS2_WAN_1 Foundations of Nursing                                                                                                    | Streamed                                                                       | Wed                                        | 10:30am                                                     | 11:30am                                                                                  | 1:00                                                                                                    | WJ106                                                                                                    | 29-34,40-43                                                                                                    |
| JR10006_1_HS2_WAN_1/CL1/01                                                                                                    | NUR10006_1_HS2_WAN_1 Concepts of Aged Care                                                                                                    | Classes                                                                        | Wed                                        | 1:30pm                                                      | 3:30pm                                                                                   | 2:00                                                                                                    | WJ106                                                                                                    | 29,31,33-34,41,43                                                                                                    |
| JR10005_1_HS2_WAN_1/PR1/01                                                                                                    | NUR10005_1_HS2_WAN_1 Foundations of Nursing                                                                                                    | Practicals                                                                     | Wed                                        | 8:30am                                                      | 10:30am                                                                                  | 2:00                                                                                                    | W\$304                                                                                                    | 43                                                                                                    |
| JR10009_1_HS2_WAN_1/CL1/01                                                                                                    | NUR10009_1_HS2_WAN_1 Physiology in Health Science                                                                                                    | Classes                                                                        | Fri                                        | 9:30am                                                      | 10:30am                                                                                  | 1:00                                                                                                    | 3 ATC524                                                                                                    | 29-34,40-43                                                                                                    |
| 1040000 4 1152 WAN 4/1 44/04                                                                                                    | NUR10000 1 HS3 WAN 1 Physiology in Health Science                                                                                                    | Laba                                                                           | Eri                                        | 10:30am                                                     | 12:30nm                                                                                  | 2.00                                                                                                    | SDW211                                                                                                    | 31 33 35 40 42                                                                                                    |
| BA-NUR Year 1 Wantirna Sem 2 G                                                                                                    | roup 02 BA-NUR Year 1 Wantirna Sem 2 Group 02                                                                                                    | Ldus                                                                           |                                            | 10.000                                                      | 12.00pm                                                                                  |                                                                                                    | 011211                                                                                                    | Download C                                                                                                    |
| BA-NUR Year 1 Wantirna Sem 2 G                                                                                                    | roup 02 BA-NUR Year 1 Wantirna Sem 2 Group 02                                                                                                    | LdUS                                                                           |                                            | 10.50am                                                     | 12.00pm                                                                                  |                                                                                                    | 0111211                                                                                                    | Download C:                                                                                                    |
| BA-NUR Year 1 Wantirna Sem 2 G<br>playing Dates: 1 Jan 24 to 30 Mar 25                                                                                                    | roup 02 BA-NUR Year 1 Wantirna Sem 2 Group 02                                                                                                    |                                                                                |                                            |                                                             |                                                                                          |                                                                                                    | GINEN                                                                                                    | Download C:                                                                                                    |
| BA-NUR Year 1 Wantima Sem 2 G<br>blaying Dates: 1 Jan 24 to 30 Mar 25<br>)<br>Activity Name                                                                                                    | roup 02 BA-NUR Year 1 Wantima Sem 3 Group 02                                                                                                    |                                                                                |                                            |                                                             | End                                                                                      | Activity Duration                                                                                                    | Teacher   Location                                                                                                    | Download C:     Teaching Week                                                                                                    |
| BA-NUR Year 1 Wantirna Sem 2 G<br>Iaying Dates: 1 Jan 24 to 30 Mar 25<br>Addvdy Name<br>JR10009_1H52_WAN_1/CL1/01                                                                                                    | roup 02 BA-NUR Year 1 Wantirna Sem Group 02 Unt NUR10009_1_HS2_WAN_1 Physiology in Heath Science                                                                                                    | Laus<br>1<br>Group N                                                           | Numbers                                    |                                                             | End 10:30am                                                                              | Activity Duration                                                                                                    | Teacher • Location<br>ATC524                                                                                                    | Teaching Week     29-34,40-43                                                                                                    |
| R1009H3WAR_ICK101<br>BA-NUR Year 1 Wantirna Sem 2 G<br>Ilaying Dates: 1 Jan 24 to 30 Mar 25<br>Addrdy Nume<br>JR10009_T_H52_WAR_ICL101<br>JR10009_T_H52_WAR_ICL101                                                                                                    | Tour 022 BA-NUR Year 1 Wantirna Sem 3 Group 02<br>Unit<br>NUR10009_1_HS2_WAN_1 Physiology in Health Science<br>NUR10009_1_HS2_WAN_1 Physiology in Health Science                                                                                                    | Laus<br>1<br>Group N                                                           | Numbers                                    |                                                             | End<br>10:30am<br>12:30pm                                                                | Activity Duration                                                                                                    | Teacher + Location<br>ATC524<br>SPW211                                                                                                    | Operating Week     29.34,40.43     31,33,35,40,42                                                                                                    |
| UR10009_1_H32_WAR_ILXK101<br>BA-NUR Year 1 Wantirna Sem 2 G<br>Jaying Dates: 1 Jan 24 to 30 Mar 25<br>Addwdy Name<br>UR10009_1_H32_WAR_1CL101<br>UR10009_1_H32_WAR_1ICL101<br>UR10009_1_H32_WAR_1ICL101                                                                                                    | Tour 022 BA-NUR Year 1 Wantirna Sem Group 02<br>Und<br>NUR10009_1_H32_WAN_1 Physiology in Health Science<br>NUR10009_1_H32_WAN_1 Physiology in Health Science<br>NUR10004_1_H32_WAN_1 Ethics and Law in Health Science                                                                                                    | Laus<br>1<br>Group N<br>Classes                                                | Numbers                                    | 8:30am                                                      | End<br>10:30am<br>12:30pm<br>10:30am                                                     | Activity Duration      4     1.00     2.00                                                                                                    | Teacher + Location<br>ATCS24<br>SPW211<br>WJ198                                                                                                  | Download C:           *         Teaching Week           28.34,40.43         31,33,35,40,42           29.30,32,34,40,42         29.30,32,34,40,42                                                                                                    |
| AdvolgH32_WAA_IL2KH01<br>BA-NUR Year 1 Wantirna Sem 2 G<br>Jayleying Dates: 1 Jan 24 to 30 Mar 25<br>J<br>Advoly Name<br>UR10009_1_H32_WAA_11/CL1/01<br>UR10009_1_H32_WAA_11/CL1/01<br>UR10005_1_H52_WAA_11/CL1/01                                                                                                    | roup 02 BA-NUR Year 1 Wantirna Sem Group 02<br>NUR10009_1_HS2_WAN_1 Physiology in Health Science<br>NUR10009_1_HS2_WAN_1 Physiology in Health Science<br>NUR10009_1_HS2_WAN_1 Ethics and Law in Health Science<br>NUR10005_1_HS2_WAN_1 Foundations of Nursing                                                                                                    | Laus<br>1<br>Group N<br>Classes<br>Streamed                                    | Numbers<br>Wed<br>Wed                      | 8:30am<br>10:30am                                           | End<br>10:30am<br>12:30pm<br>10:30am<br>11:30am                                          | Activity Duration     4     Control     Control     Contro     Control     Control     Control    | Teacher • Location<br>ATC524<br>SPW211<br>WJ106<br>WJ106                                                                                         | Consistent of the constraint of the constraint of the constra |
| R1009HSWAR_ICK101 BA-NUR Year 1 Wantima Sem 2 G kaying Dates: 1 Jan 24 to 30 Mar 25 Addrdy Name JR10099LHS2_WAR_ICK101 JR10099_LHS2_WAR_ICK101 JR10095_LHS2_WAR_ICK101 JR10095_LHS2_WAR_ICK101 JR10095_LHS2_WAR_ICK101                                                                                                    | Troup 02 BA-NUR Year 1 Wantirna Sem Group 02 Unt Unt NUR10009_1_H92_WAN_1 Physiology in Health Science NUR10009_1_H92_WAN_1 Physiology in Health Science NUR10004_1_H92_WAN_1 Ethics and law in Health Care NUR10005_1_H92_WAN_1 Foundation of Nursing NUR10005_1_H92_WAN_1 Concepts of Aged Care                                                                                                    | Laus<br>1<br>Group N<br>Classes<br>Streamed<br>Classes                         | Numbers<br>Wed<br>Wed<br>Wed               | 8:30am<br>10:30am<br>1:30pm                                 | End<br>10:30am<br>12:30pm<br>10:30am<br>11:30am<br>3:30pm                                | Activity Duration     Activity Duration     Activity Duration | Toacher • Location<br>ATC524<br>SPW211<br>W/106<br>W/106<br>W/106                                                                                | Consequence           Download C:           29:34,40:43           29:34,40:43           29:34,40:43           29:34,40:43           29:31,33:34,41,43                                                                                                    |
| ANDOOS_T_HS2_WAN_ICLANDI<br>BA-NUR Year 1 Wantirna Sem 2 G<br>Addredy Name<br>UR10009_T_HS2_WAN_ICL101<br>UR10009_T_HS2_WAN_ICL101<br>UR10009_T_HS2_WAN_ICL101<br>UR10009_T_HS2_WAN_ICL101<br>UR10006_T_HS2_WAN_ICL101<br>UR10005_T_HS2_WAN_ICL101<br>UR10005_T_HS2_WAN_ICL101                                                                                                    | Torup 02 BA-NUR Year 1 Wantirna Sem Group 02 Unt NUR10009_1_HS2_WAN_1 Environment Science NUR10009_1_HS2_WAN_1 Physiology in Health Science NUR10005_1_HS2_WAN_1 Ethics and Law in Health Science NUR10005_1_HS2_WAN_1 Exandations of Nursing NUR10005_1_HS2_WAN_1 Foundations of Nursing                                                                                                    | Classes<br>Streamed<br>Classes<br>Practicals                                   | Numbers<br>Wed<br>Wed<br>Wed<br>Wed        | 8:30em<br>10:30em<br>11:30em<br>11:30em                     | End<br>10:30am<br>10:30am<br>10:30am<br>11:30am<br>3:30pm<br>1:30pm                      | Adhriy Duraton     Adhriy Duraton     to     to     t | Teacher • Lecation<br>ATC524<br>SPW211<br>W3106<br>W306<br>W334                                                                                  | Teaching Week           29 34,40 43           31,33,35,40,42           29 34,40 43           29 34,40 43           29 34,40,43           29 34,40,43           29 34,333,44,143           43                                                                                                    |
| R1009HSWAR_ICA101 BA-HUR Year 1 Wantima Sem 2 G kaying Dates: 1 Jan 24 to 30 Mar 25 Adhdy Name Adhdy Name JR10009 HS2_WAR_ICL101 JR10004_1_HS2_WAR_ICL101 JR10004_1_HS2_WAR_ICL101 JR10005_1_HS2_WAR_ICL101 JR10005_1_HS2_WAR_ICL101 JR10005_1_HS2_WAR_ICR102 JR10005_1_HS2_WAR_ICR102                                                                                                    | Torup 02 BA-NUR Year 1 Wantirna Sem Group 02 Unt NUR10009_1_HS2_WAN_1 Physiology in Health Science NUR10009_1_HS2_WAN_1 Physiology in Health Science NUR10006_1_HS2_WAN_1 Ethics and Law in Health Care NUR10065_1_HS2_WAN_1 Foundations of Nursing NUR10005_1_HS2_WAN_1 Foundations of Nursing NUR10005_1_HS2_WAN_1 Foundations of Nursing NUR10005_1_HS2_WAN_1 Foundations of Nursing NUR10005_1_HS2_WAN_1 Foundations of Nursing NUR10005_1_HS2_WAN_1 Foundations of Nursing NUR10005_1_HS2_WAN_1 Foundations of Nursing                                                                                                    | Classes<br>Classes<br>Streamed<br>Classes<br>Practicals<br>Streamed            | Numbers<br>Wed<br>Wed<br>Wed<br>Wed<br>Tue | 8-30am<br>10-30am<br>11:30am<br>11:30am<br>2:30pm           | End<br>10:30am<br>12:30pm<br>10:30am<br>11:30am<br>3:30pm<br>1:30pm<br>4:30pm            | Activity Duration     Activity Duration     too     too     too     too     200     200     200     200     200                                                                                                    | Teacher • Location<br>ATC524<br>SPW211<br>W3105<br>W3106<br>W304<br>W5304                                                                        | Tasching Weak           29:34,40:43           31,33,35,40,42           29:34,40:43           29:34,40:43           29:34,33,35,40,42           29:34,34,34           29:34,33,33,44,14,3           43           29,41                                                                                                    |
| Actively Name BA-NUR Year 1 Wantima Sem 2 G Actively Name Actively Name UR10009_1_HS2_WAN_10C1101 UR10009_1_HS2_WAN_11CL101 UR10009_1_HS2_WAN_11CL101 UR10005_1_HS2_WAN_11CL101 UR10005_1_HS2_WAN_11CR102 UR10005_1_HS2_WAN_11PR102 UR10005_1_HS2_WAN_11PR202 UR10005_1_HS2_WAN_11PR202 UR10005_1_HS2_WAN_11PR202 UR1005_1_HS2_WAN_11PR202 UR1005_1_HS2_WAN_11PR202 UR1005_1_HS2_WAN_ | Tour 0005_1_102_UNA_1 Flysiology in Health Science NUR10005_1_H52_WAN_1 Physiology in Health Science NUR10006_1_H52_WAN_1 Flysiology in Health Science NUR10005_1_H52_WAN_1 Flysiology in Health Science NUR10005_1_H52_WAN_1 Flysiology in Health Science NUR10005_1_H52_WAN_1 Flysiology in Health Science NUR10005_1_H52_WAN_1 Flysiology in Health Science NUR10005_1_H52_WAN_1 Flysiology in Health Science NUR10005_1_H52_WAN_1 Flysiology in Health Science NUR10005_1_H52_WAN_1 Flysiology in Health Science NUR10005_1_H52_WAN_1 Flysiology in Health Science NUR10005_1_H52_WAN_1 Flysiology in Health Science NUR10005_1_H52_WAN_1 Flysiology in Health Science NUR10005_1_H52_WAN_1 Flysiology in Health Science NUR10005_1_H52_WAN_1 Flysiology in Health Science NUR10005_1_H52_WAN_1 Flysiology in Health Science NUR1005_1_H52_WAN_1 Flysiology in Health Science NUR105_1_H52_WAN_1 F | Classe<br>Classes<br>Streamed<br>Classes<br>Practicals<br>Streamed<br>Streamed | Vumbers<br>Wed<br>Wed<br>Wed<br>Tue<br>Tue | 8:30am<br>10:30am<br>11:30am<br>11:30am<br>2:30pm<br>2:30pm | End<br>10:30am<br>12:30pm<br>10:30am<br>11:30am<br>11:30am<br>1:30pm<br>4:30pm<br>4:30pm | <ul> <li>Activity Duration</li> <li>1:00</li> <li>2:00</li> <li>2:00</li> </ul>                                                                                                    | Teacher         Location           ATC524         SFW211           W3106         W1106           W304         W3304           W3304         W322 | Download C:           1         Tasching Week           29.34,40.43         31,33,35,40,42           29.33,33,44,43         29,34,1,43           29.34,13,33,44,1,43         29,34,1,43           29.34,13,33,44,1,43         30,34,40,42,43                                                                                                    |

Please check your timetable again immediately before classes start as it may have changed

## Choose a Group then order by Activity

- 1. Choose the **Group Schedule** you want to follow
- 2. Sort the Schedule by **Activity Name** so the Unit Codes group together
- 3. The **final 6 characters** in each Activity name indicate what activity, and activity no. you will need to select for the Group Schedule.

CL = Class, LA = LAB, PR = Practical

| BA-NUR Year 1 Wantirna Sem 2 Group 01 BA-NUR Year 1 Wantirna Sem 2 Group 01 |                                                    |                    |  |  |  |  |  |
|-----------------------------------------------------------------------------|----------------------------------------------------|--------------------|--|--|--|--|--|
| Displaying Dates: 1 Jan 24 to 30 Mar 25                                     |                                                    |                    |  |  |  |  |  |
| 0                                                                           |                                                    |                    |  |  |  |  |  |
| Activity Name                                                               | • 2 Unit                                           | Activity Type Name |  |  |  |  |  |
| NUR10004_1_HS2_WAN_1/CL1/01                                                 | NUR10004_1_HS2_WAN_1 Ethics and Law in Health Care | Classes            |  |  |  |  |  |
| NUR10005_1_HS2_WAN_1/CL1/01                                                 | NUR10005_1_HS2_WAN_1 Foundations of Nursing        | Streamed           |  |  |  |  |  |
| NUR10005_1_HS2_WAN_1/PR1/01                                                 | NUR10005_1_HS2_WAN_1 Foundations of Nursing        | Practicals         |  |  |  |  |  |
| NUR10005_1_HS2_WAN_1/PR2/01                                                 | NUR10005_1_HS2_WAN_1 Foundations of Nursing        | Streamed           |  |  |  |  |  |
| NUR10005_1_HS2_WAN_1/PR3/01                                                 | NUR10005_1_HS2_WAN_1 Foundations of Nursing        | Streamed           |  |  |  |  |  |
| NUR10006_1_HS2_WAN_1/CL1/01                                                 | NUR10006_1_HS2_WAN_1 Concepts of Aged Care         | Classes            |  |  |  |  |  |
| NUR10006_1_HS2_WAN_1/PR1/01                                                 | NUR10006_1_HS2_WAN_1 Concepts of Aged Care         | Practicals         |  |  |  |  |  |
| NUR10009_1_HS2_WAN_1/CL1/01                                                 | NUR10009_1_HS2_WAN_1 Physiology in Health Science  | Classes            |  |  |  |  |  |
| NUR10009_1_HS2_WAN_1/LA1/01                                                 | NUR10009_1_HS2_WAN_1 Physiology in Health Science  | Labs               |  |  |  |  |  |
|                                                                             |                                                    |                    |  |  |  |  |  |

**Bachelor of Nursing** 

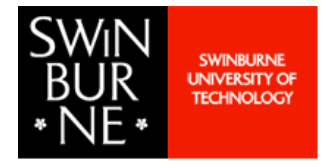

#### Go to the Student Portal

- **1.** Login to your <u>Student Portal</u>
- 2. Go to the My Class Registrations tile. Select the teaching period that is listed under Open Registration

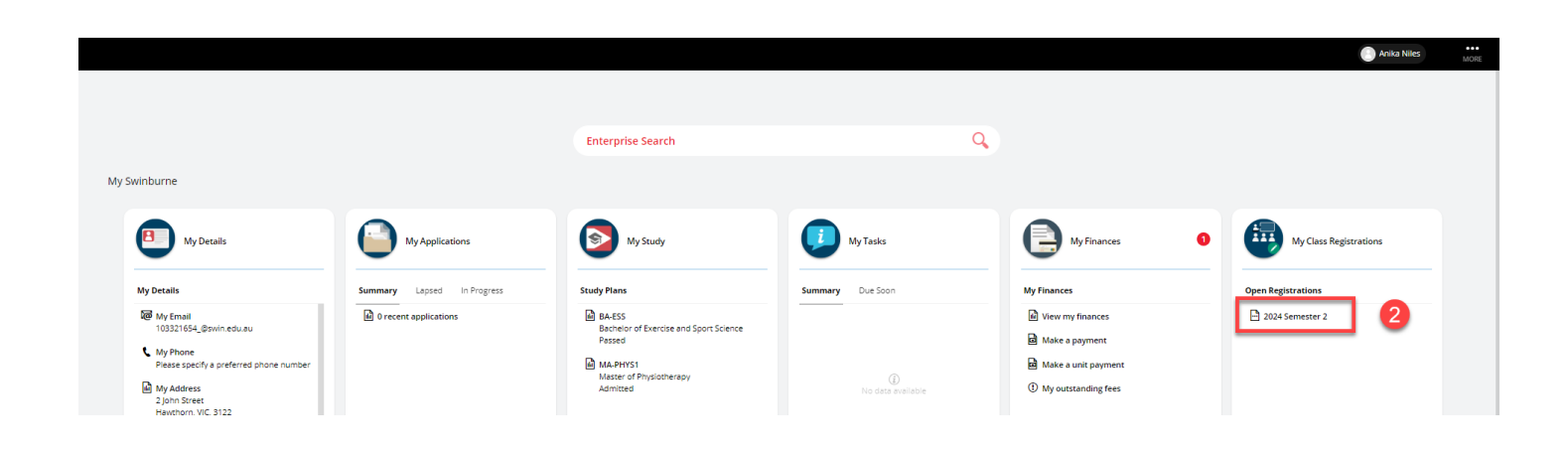

#### Register into group schedule using the Select/Change button

- 1. Some activities will provide a **Select** button to click on for choosing your Group Schedule
- 2. If there is no Select button, but an **Orange warning**, click the Unit level **Change** button

| ← 📄 > My Class Registrations                                                                                                    |                           |
|----------------------------------------------------------------------------------------------------|---------------------------|
| Help                                                                                                    |                           |
|                                                                                                    |                           |
| Class Registration       Image: Segment of Segment of Segmentof Segment of Segment of Segment of Se | Preview                   |
| NUR10004 - Ethics and Law in Health Care     Unit Details                                                                                                    | Lico the individual       |
| Class 1 O Select                                                                                                    | Select button where       |
| NUR10005 - Foundations of Nursing                                                                                                    | <sup>7</sup> am available |
| Class 1 Select                                                                                                    | 8 am                      |
| Practical 1 () Selection not made                                                                                                    | 9 am                      |
| Practical 2   Selection not made                                                                                                    | 10 am                     |
| Practical 3 () Selection not made                                                                                                    | 11 am                     |
| NUR10006 - Concepts of Aged Care                                                                                                    |                           |
| Class 1                                                                                                    | No Select button?         |
| 9                                                                                                    | 1 pm                      |
| Use Unit level Select 2 Select 3                                                                                                    | 2 pp                      |
| Select/Change button                                                                                                    | 3 pm                      |
| •                                                                                                    | 4 pm                      |

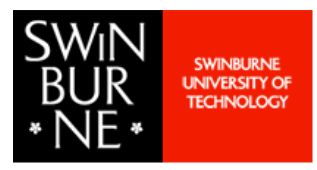

**Bachelor of Nursing** 

### **Choose your Group Schedule**

Register into the activity number that reflects the Group Schedule you chose. For Example: if you chose the Group 1 schedule then find the matching activity from the timetable

- 1. Click **Register** against the activity number that reflects your chosen Group Schedule Activity
- 2. Click the **Back Arrow** to return to My Class Registrations and register into all remaining activities

| ← 2 gistration                                                                |                                    |                                         |                                                    |                    |
|-------------------------------------------------------------------------------|------------------------------------|-----------------------------------------|----------------------------------------------------|--------------------|
| Class 1 options fo NUR100                                                     | 04 - Ethics and Law in Health Care | BA-NUR Year 1 Wantirna Sem 2 Gro        | up 01 BA-NUR Year 1 Wantirna Sem 2 Group 01        |                    |
| 🖉 🔎 3 records.                                                                |                                    | Displaying Dates: 1 Jan 24 to 30 Mar 25 |                                                    |                    |
| Class 1 - 1                                                                   | 11 PLACES LEFT                     | 0                                       |                                                    |                    |
| <ul> <li>WEDNESDAY, 9:30 AM - 10:30 AM</li> <li>WJ106, WJ, WARRANA</li> </ul> |                                    | Activity Name                           | ↓ Unit                                             | Activity Type Name |
| View on Calendar                                                              |                                    | NUR10004_1_HS2_WAN_ /CL1/01             | NUR10004_1_HS2_WAN_1 Ethics and Law in Health Care | Classes            |
|                                                                               | 1 Register 🗨                       | NUR10005 1                              | NUR10005_1_HS2_WAN_1 Foundations of Nursing        | Streamed           |
| Class 1 - 2                                                                   | 13 PLACES LEFT                     |                                         | NUR10005_1_HS2_WAN_1 Foundations of Nursing        | Practicals         |
| WEDNESDAY, 10:30 AM - 12:30 PM                                                | Match the final 6 characters in    | NUR10005_1_HS2_WAN_1/PR2/01             | NUR10005_1_HS2_WAN_1 Foundations of Nursing        | Streamed           |
| VIJ106, WJ, WANTIRNA                                                          | the Oregin Cabadula to the         | NUR10005_1_HS2_WAN_1/PR3/01             | NUR10005_1_HS2_WAN_1 Foundations of Nursing        | Streamed           |
| View on Calendar                                                              | the Group Schedule to the          | NUR10006_1_HS2_WAN_1/CL1/01             | NUR10006_1_HS2_WAN_1 Concepts of Aged Care         | Classes            |
|                                                                               | Onit Activity in                   | NUR10006_1_HS2_WAN_1/PR1/01             | NUR10006_1_HS2_WAN_1 Concepts of Aged Care         | Practicals         |
| Class 1 - 3                                                                   | Class Registration                 | NUR10009_1_HS2_WAN_1/CL1/01             | NUR10009_1_HS2_WAN_1 Physiology in Health Science  | Classes            |
| WEDNESDAY, 12:30 PM - 2:30 PM WJ106, WJ, WANTIRNA                             |                                    | NUR10009_1_HS2_WAN_1/LA1/01             | NUR10009_1_HS2_WAN_1 Physiology in Health Science  | Labs               |
| <ul> <li>View on Calendar</li> </ul>                                          |                                    |                                         |                                                    |                    |
|                                                                               | Register 🕞                         |                                         |                                                    |                    |

## **Matching Streamed Activities**

Streamed activities combine multiple activities into one fixed schedule.

To select the correct Stream, you need to match the final 6 characters in the Group Schedule to the Unit Activity in the **Class Registration**. Be aware that sometimes the Stream Number doesn't match up. There's an example below

CL = Class, LA = LAB, PR = Practical

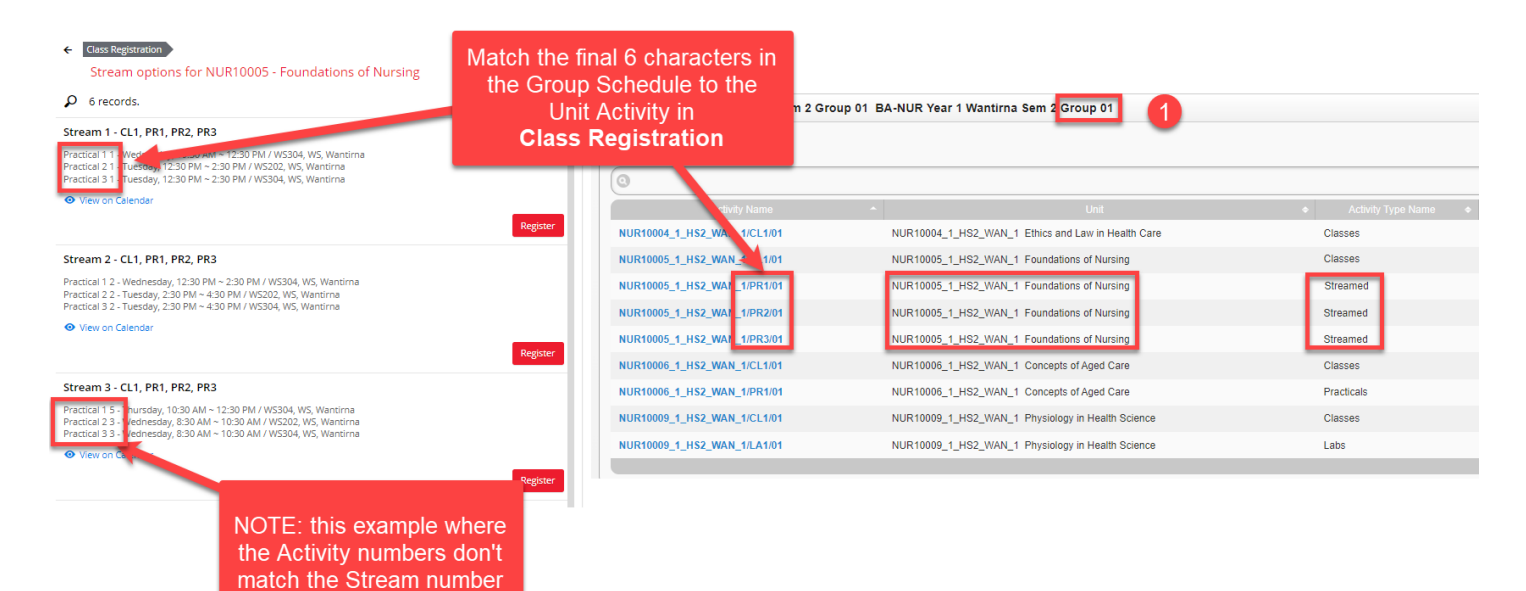

My Swinburne

# **Class Group Registration**

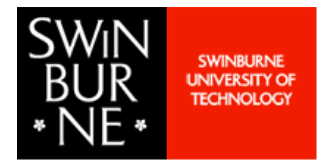

**Bachelor of Nursing** 

#### Review weekly schedule in My Calendar

You can review your weekly schedule once you have registered into all classes. NOTE: it will take an hour after registering for this data to appear in your Calendar

1. Return to your Student Portal Dashboard, and **click** on the **My Calendar** tile

|                                                                               |                            |                                                            |                        |                                                                      |                        | Anika Niles            |
|-------------------------------------------------------------------------------|----------------------------|------------------------------------------------------------|------------------------|----------------------------------------------------------------------|------------------------|------------------------|
| My Swinburne                                                                  |                            |                                                            |                        |                                                                      |                        |                        |
| My Details                                                                    | My Applications            | My Study                                                   | My Tasks               | My Finances                                                          | My Class Registrations | My Calendar 1          |
| My Details                                                                    | Summary Lapsed In Progress | Study Plans                                                | Summary Due Soon       | My Finances                                                          | Open Registrations     | Today Reminders        |
| 103321654_@swin.edu.au<br>Wy Phone<br>Please specify a preferred phone number | 0 recent applications      | BA-ESS<br>Bachelor of Exercise and Sport Science<br>Passed |                        | <ul> <li>View my finances</li> <li>Make a payment</li> </ul>         | 2024 Semester 2        | _                      |
| Wy Address<br>2 John Street<br>Hawthorn, VIC, 3122<br>Australia               |                            | Admitted                                                   | D<br>No data available | <ul> <li>Make a unit payment</li> <li>My outstanding fees</li> </ul> |                        | D<br>No data available |
| And the Contact                                                               |                            |                                                            |                        |                                                                      |                        |                        |
| <ul> <li>View my details</li> </ul>                                           | Add a new application      | View Academic History                                      |                        |                                                                      |                        | 🕞 View my calendar     |
| ^                                                                             | 0 Awaiting response        | 2 Study Plans                                              | 0 Awaiting response    | 210.40 Awaiting payment ^                                            | ^                      | 0 Activities Today     |

#### Review weekly schedule in My Calendar (continued)

- 2. Click into the Date Range
- 3. Select a week to review by **clicking** on a **specific date**

| ÷       | Enterprise Search Q The search Q The search C The search C The search |            |                        |               |               |           |                                     |                      |           |           |
|---------|----------------------------------------------------------------------------------------------------|------------|------------------------|---------------|---------------|-----------|-------------------------------------|----------------------|-----------|-----------|
| He      | 0 rep                                                                                                    |            |                        |               |               |           |                                     |                      |           |           |
| ¥ :     | 16 recor                                                                                                    | ds.        |                        | 0             |               |           |                                     |                      |           |           |
| <       | > Today                                                                                                    | Aug 12     | - 18 2024 -            | 70            |               |           |                                     |                      |           |           |
|         |                                                                                                    | •          | August 2024            | •             | τυε<br>13     | WED<br>14 | тни<br>15                           | FRI<br>16            | sat<br>17 | sun<br>18 |
|         | < PHT60003                                                                                                    | м          | W T F                  | s s           |               |           |                                     |                      |           | >         |
|         | < PHT60002                                                                                                    | 29 3       | 0 31 1 2               | 3 4           |               |           |                                     |                      |           | >         |
| All-Day | < PHT70003                                                                                                    | 5 1        | 7 8 9                  | 10 11         |               |           |                                     |                      |           | >         |
|         | < PHT6000                                                                                                    | 12 1       | 3 5 16                 | 17 18         |               |           |                                     |                      |           | >         |
| 8 am    |                                                                                                    | 19 2       | 0 21 22 23             | 24 25         |               |           |                                     |                      |           |           |
|         | 8:30am - 12:30p                                                                                                    | 26 2       | 7 28 29 30             | 31 1          |               |           | 8:30am - 10:30am                    |                      |           |           |
| 9 am    | PHT60002 V                                                                                                    | w          | 4 5 6                  | 7 8           |               |           | PHT60003 Practical 1 - 3            |                      |           |           |
|         |                                                                                                    | _          |                        |               |               |           |                                     |                      |           |           |
| 10 am   |                                                                                                    |            |                        |               |               |           |                                     |                      |           |           |
|         |                                                                                                    |            |                        |               |               |           | 10:30am - 11:30am                   |                      |           |           |
| 11 am   |                                                                                                    |            |                        |               |               |           | PHT60003 Practical 2 - 3            |                      |           |           |
|         |                                                                                                    |            |                        |               |               |           |                                     |                      |           |           |
| Noon    |                                                                                                    |            |                        |               |               |           |                                     |                      |           |           |
|         |                                                                                                    |            |                        |               |               |           | 12:30pm - 2:30pm                    | 12:30pm - 2:30pm     |           |           |
| 1 pm    |                                                                                                    |            |                        |               |               |           | PHT70003 Workshop 1 - 3             | PHT60001 Class 1 - 3 |           |           |
|         |                                                                                                    |            |                        |               |               |           |                                     |                      |           |           |
| 2 pm    |                                                                                                    |            |                        |               |               |           |                                     |                      |           |           |
|         |                                                                                                    |            |                        |               |               |           | 2:30pm - 3:30pm                     | 2:30pm - 3:30pm      |           |           |
| 3 pm    |                                                                                                    |            |                        |               |               |           | PHT70003 Class 1 - 3                | PHT60001 Class 2 - 3 |           |           |
|         |                                                                                                    |            |                        |               |               |           |                                     |                      |           |           |
| 4 pm    |                                                                                                    |            |                        |               |               |           |                                     |                      |           |           |
|         | 4:30pm - 5:30pr                                                                                                    | i un Omlia | Leasture 1 1           |               |               |           | 4:30pm - 5:30pm                     |                      |           |           |
| 5 pm    | F1100003 L                                                                                                    | ive Unline | Lecture 1 - 1          |               |               |           | en 100005 Live Unline Lecture 2 - 1 |                      |           |           |
|         | 5:30pm - 6:30pr                                                                                                    | acture 1   |                        | 5             | 30pm - 6:30pm |           |                                     |                      |           |           |
| 6 pm    |                                                                                                    | coure r-   |                        |               |               |           |                                     |                      |           |           |
|         |                                                                                                    |            |                        |               |               |           |                                     |                      |           |           |
| Dowere  | l by Technolog                                                                                                    | 000 1 50   | terorize coffuere incr | redibly simpl |               |           |                                     |                      |           |           |

NOTE: Timetable is subject to change

To ensure you are viewing the most up-to-date timetable, we recommend you refer back to the **Timetable website** as provided above, OR, once you have registered into classes, refer to the **My Calendar** tile in your **Student Portal**.

**Bachelor of Nursing** 

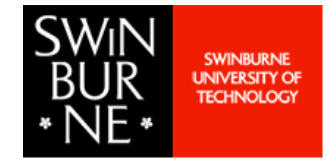

#### Payments Due and Census Date

Some units fall outside of normal Census dates. The Census date is the last day you can withdraw from a unit without being liable for any fees that relate to that unit or course.

#### 1. Upcoming fees will add a notification to the **My Finances** tile

| Swinburne                                                                                                    |                            |                                                                                                    |                         | 4                                                                                |
|----------------------------------------------------------------------------------------------------|----------------------------|----------------------------------------------------------------------------------------------------|-------------------------|----------------------------------------------------------------------------------|
| My Details                                                                                                    | My Applications            | My Study                                                                                                    | MyTasks                 | My Finances                                                                      |
| My Details                                                                                                    | Summary Lapsed In Progress | Study Plans                                                                                                    | Summary Due Soon        | My Finances                                                                      |
| Wy Email<br>101948101_@swin.edu.au     My Phone<br>Please specify a preferred phone number<br>My Address<br>2 John Street<br>Hawthon, VIC, 3122<br>Australia | 0 recent applications      | BA-ESS     Bachelor of Exercise and Sport Science     Early Withdrawn     Ba-NUR     Bachelor of Nursing     Admitted     BSS51915     Diploma of Leadership and Management     Passed | ()<br>No data avellable | View my finances<br>Make a payment<br>Make a unit payment<br>My outstanding fees |
| • View my details                                                                                                    | Add a new application      | View Academic History                                                                                                    |                         |                                                                                  |
| ^                                                                                                    | 0 Awaiting response        | 4 Study Plans                                                                                                    | 0 Awaiting response     | 52.60 Awaiting payment                                                           |

### Payments Due and Census Date (Continued)

- 2. The amount owing will display in the **Upcoming Fees** section
- 3. Click the **Transactions** tab

| ← 📄 → My Sw                   | vinburne > My Finances                                                                |                                                                                                    |              | Enterprise Search Q III ····                                                                                                    |
|-------------------------------|---------------------------------------------------------------------------------------|----------------------------------------------------------------------------------------------------|--------------|----------------------------------------------------------------------------------------------------|
| Help                          |                                                                                       |                                                                                                    |              |                                                                                                    |
| 100580450 - Mr EDEBB ECD CCB0 | :                                                                                     |                                                                                                    |              |                                                                                                    |
| Summary                       | Summary                                                                               |                                                                                                    |              |                                                                                                    |
| Transactions                  | Select your course                                                                    | Total Outstanding<br>e: This is the total amount of your Overdue and Upcoming Fees                    | \$52.60      | Total outstanding and deferrable fees                                                                                                    |
| Payment Receipts              | MA-PHY5(1) - 1                                                                        |                                                                                                    |              |                                                                                                    |
| Preferences                   | Useful Information<br>How to view and pay fees<br>Key Dates<br>Indicative course fees | Overdue Fees<br>Note: These and fees that have assessed the due date and<br>are currently outstanding | \$0.00       | - DEFERMELE: 55.220.00                                                                                                    |
|                               | Student Loans for local students                                                      | Upcoming Fees<br>Note: These are fees with a due date in the future                                   | \$52.60 2    | Government Assistance Form (GAF) Details           Course         12         Loan Sche         12         Status         Status Reason           BAHSC(3)-1         HECS-HELP         27/jon-2015         Approved         Not entered |
|                               | Pay my fees<br>Request Satement of Account<br>Apply for Government Assistance         | Deferrable Fees<br>Note: These with the that will addre one your fee has<br>past the census date      | \$5,220.00   | BLHEIC(3)-1 SAHELP 11.4ug-2016 Approved Not entered MA-PHIS(1)-1 PEE-HELP 05.jul.2022 Approved Not entered                                                                                                    |
|                               | Scholarship/Sponsorship/Concession<br>COMING SOON                                     | Deferred Fees<br>Note: These an fee that have been reported as part of<br>your Student Loan           | \$108,875.60 | Unallocated Credits Note: Unallocated credits are payments required but not yet allocated to outstanding \$0.00                                                                                                    |

Powered by TechnologyOne | Enterprise software, incredibly simple

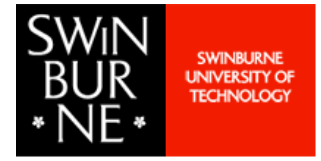

**Bachelor of Nursing** 

### Payments Due and Census Date (Continued)

An itemised account of what is due, the Census Date and the Due Date will list

| ← 📄 → My Sv                | winburne > My Finances                                                                                                    | Enterprise Search                   | ۹ 🕘                                   |
|----------------------------|----------------------------------------------------------------------------------------------------|-------------------------------------|---------------------------------------|
| () Help                    |                                                                                                    |                                     |                                       |
| 100580450 - Ms Anika Niles |                                                                                                    |                                     |                                       |
| Summary                    | Transactions                                                                                                    |                                     | Make a payment                        |
|                            | 🚯 Below are your financial transactions. Only oustanding fees will be shown.                                                                                                    |                                     |                                       |
| Transactions               | <ul> <li>To see doed financial transactions (eg fees that have been paid) please use the filter function below.</li> <li>Transactions with an 'n progress' status indicate payment, has been made and is awaiting payment provider confirmation. If payment confirmation fails, the transaction will return to its original status and payment can be attempted again (if require<br/>All student amenices fees will be shown including where the maximum tas been remarked and me fee is zero.</li> </ul> | 2d).                                |                                       |
| Payment Receipts           | Ware turble information on eligible for HEC-HEU, FEE-HEU, VSL or SA-HEUP     "If you have an approved downment assistance request (HEC-HEUP, FEE-HEUP, SA-HEUP or VSL) to defer your course or student amenities fees, your fees will be deferred on the census date for the unit. To see any fees that are not scheduled for corner and Select Make a unit payment".                                                                                                    | leferral to your loan, you can clic | tk the Dropdown icon in the top right |
| Preferences                | Check out our Viewing Your Financial Information and Paying Your Student Fees Video                                                                                                    |                                     |                                       |
|                            | Search P                                                                                                    |                                     |                                       |
|                            | ₽ x 2 records.                                                                                                    |                                     |                                       |
|                            | HE: Amenities Fee Jan-Jun<br>for NR 00005 - Foundations of Narsing<br>Teal Amount incurral Date<br>52.60 15/un-2024 16/day-2024                                                                                                    |                                     | UNPAID<br>52.60                       |
|                            | Fee                                                                                                    |                                     | View                                  |
|                            | Domestic Tuition UG<br>for NR100005 - Foundations of Narsins<br>Teaal Amount<br>5220.00     Census Date<br>17.Mey-2024     Dee Date<br>16.Mey-2024                                                                                                    |                                     | UNPAID<br>5220.00                     |
|                            | Fee                                                                                                    |                                     | View                                  |

#### Payments Due and Census Date (Continued)

Higher education, UniLink and Vocational Education students are liable for fees if they withdraw after the Census date.

Higher education and UniLink students will incur an academic penalty (fail grade) after the academic penalty date.

The Census date is also the deadline for all of the following:

Completing and submitting your Request for Commonwealth support and any HELP assistance forms (if applicable);

Paying part or all of your student contribution up-front (if applicable); and

Providing your Tax File Number (TFN)

Paying your Student Services and Amenities Fee (SSAF), if applicable.